# OFFICE OF THE CHIEF MEDICAL EXAMINER

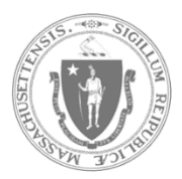

STONEWALL SOLUTIONS INC.

QUICK GUIDE – UPDATED PAYMENT ENGINE

#### **BACKGROUND INFORMATION**

The Office of the Chief Medical Examiner has elected a new payment vendor for the OCME Portal. This means that the cremation payment page will appear different to Funeral Homes when submitting from the Release or Cremation portals. Please refer to this guide to see where the changes have occurred and to assist in navigating the new workflow.

### **CREMATION PAYMENT PROCESS**

1. After selecting **SUBMIT** from either the Cremation or Release Portal (Cremation option - YES) the following page will be displayed –

| Office of the Chief Medical Examiner (OCI | ME) Stage Environment<br>(No transactions will be recognized through use of this system)                                                                                                    |                   | Back to Main Menu 🏦 Sam Stevens (Funeral Home Admin) + |
|-------------------------------------------|----------------------------------------------------------------------------------------------------|-------------------|--------------------------------------------------------|
|                                           |                                                                                                    |                   |                                                        |
| Confirm Details                           |                                                                                                    |                   |                                                        |
|                                           | Cremation Fee Total: \$200                                                                                                    |                   |                                                        |
| Name of Decedent                          | Date of Birth                                                                                                    | Funeral Home Name |                                                        |
| TEST TEST                                 | 01/01/1999                                                                                                    | STONEWALL TEST    | ~                                                      |
| Email Address (to send Confirmation)      |                                                                                                    |                   |                                                        |
|                                           |                                                                                                    |                   |                                                        |
|                                           | Back Continue to Process Payment                                                                                                    |                   |                                                        |
|                                           | "Please note: When you click 'Continue to Process Payment' you will be temporarily<br>redirected to the payment site to enter your payment details. After payment is authorized<br>you will be redirected back to the OCME Portal." |                   |                                                        |

2. Select the **Continue to Process Payment** button at the bottom of the page.

The image below showcases the new payment engine page that you will be redirected to when making any payment from the OCME portal:

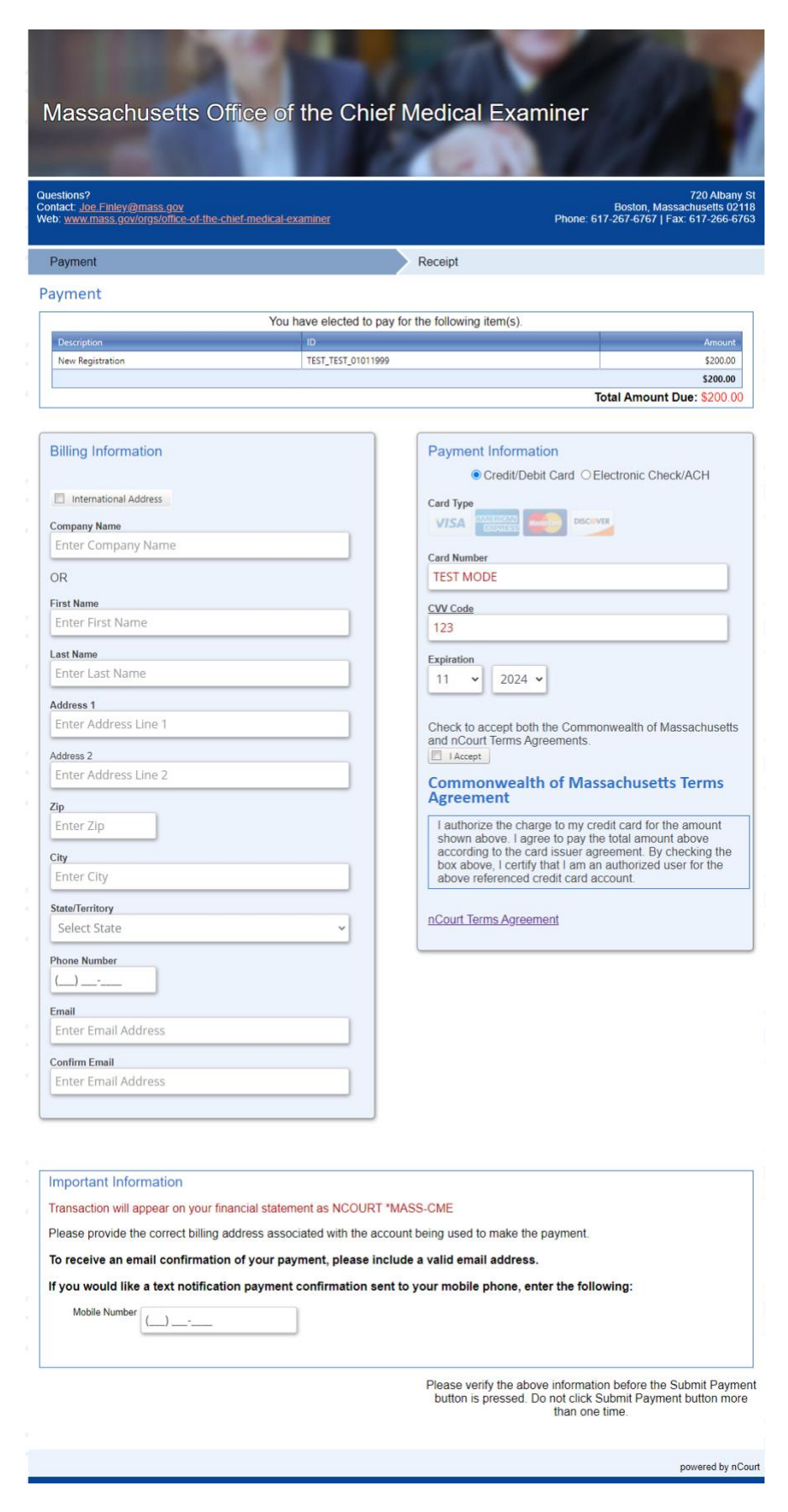

**Note:** If you ever need to enter an international address for Billing Information, there is a checkbox you must first select before the Country field appears, see below –

| Billing Information   | Payment Information                                                                                           |
|-----------------------|----------------------------------------------------------------------------------------------------|
| International Address | ● Credit/Debit Card ○ Electronic Check/ACH                                                                    |
| Company Name          | VISA AMERICAN Maddicure DISCOVER                                                                              |
| Enter Company Name    | Card Number                                                                                                   |
| OR                    | TEST MODE                                                                                                    |
| First Name            | CVV Code                                                                                                    |
| Enter First Name      | 123                                                                                                    |
| Last Name             | Expiration                                                                                                    |
| Enter Last Name       | 11 ~ 2024 ~                                                                                                   |
| Address 1             |                                                                                                    |
| Enter Address Line 1  | Check to accept both the Commonwealth of Massachusetts                                                        |
| Address 2             |                                                                                                    |
| Enter Address Line 2  | Commonwealth of Massachusetts Terms                                                                           |
| Zip                   | Agreement                                                                                                    |
| Enter Zip             | I authorize the charge to my credit card for the amount<br>shown above. I agree to pay the total amount above |
| City<br>Enter City    | box above, I certify that I am an authorized user for the above referenced credit card account.               |
| State/Territory       |                                                                                                    |
| Enter State/Territory | nCourt Terms Agreement                                                                                        |
| Country               |                                                                                                    |
| Enter Country         |                                                                                                    |
| Phone Number          |                                                                                                    |
|                       |                                                                                                    |
| Email                 |                                                                                                    |
| Enter Email Address   |                                                                                                    |
| Confirm Email         |                                                                                                    |
| Enter Email Address   |                                                                                                    |
|                       |                                                                                                    |

3. To successfully submit payment, ensure that the following fields are completed -

## **Billing Information**

- a. Company Name OR First Name and Last Name
- b. Address
- c. Zip
- d. City
- e. State/Territory
- f. Phone Number
- g. Email
- h. Confirm Email

### **Payment Information**

a. Credit/Debit Card OR Electronic Check/ACH

## **Credit Card**

- i. Card Number
- ii. CVV
- iii. Expiration

## Check/ACH

- i. Routing Number
- ii. Confirm Routing Number
- iii. Account Number
- iv. Confirm Account Number
- v. Account Type
- b. "I Accept" checkbox

**Note:** You must check off the "I Accept" checkbox before the **Submit Payment** button appears at the bottom of the page, see below –

| Billing Information  i international Address  Company Name Enter Company Name Enter Company Name Enter Company Name Enter Company Name Enter Last Name Enter Last Name Enter Last Name Enter Last Name Enter Address Line 1  Address 1 Enter Address Line 2  Performation Enter City Statistication Enter Ental Address Commention Enter Enter Index Statement as NCOURT MASS. CME Passe provide the correct billing address associated with the account being used to make the payment.  Torsaction will appear on your financial statement as NCOURT MASS. CME Passe provide the correct billing address associated with the account being used to make the payment.  It our would like a text notification payment confirmation sent to your mobile phone, enter the following:  Descent Priore Descent Descent Des                                                                                 |                                                                |                                                                                                    |
|----------------------------------------------------------------------------------------------------|----------------------------------------------------------------|----------------------------------------------------------------------------------------------------|
| <pre>     terms doin dates:         (cmpany Name         (cmpany Name</pre>                                                                              | Billing Information                                            | Payment Information                                                                                                    |
| Card upwer and the set of the control of your payment on firmation sent to your mobile phone, enter the following:  Card upwer and the set of the control of your payment on firmation sent to your mobile phone, enter the following:  Card upwer and the set of the control of your payment on firmation sent to your mobile phone, enter the following:  Card upwer and the set of the control of your payment continuation sent to your mobile phone, enter the following:  Card upwer and the set of the control of your payment continuation sent to your mobile phone, enter the following:  Card upwer and the set of the control of your payment continuation sent to your mobile phone, enter the following:  Card upwer and the set of the control of your payment continuation sent to your mobile phone, enter the following:  Card upwer and the set of the control of your payment continuation sent to your mobile phone, enter the following:  Card upwer and the set of the control of your payment continuation sent to your mobile phone, enter the following:  Card upwer and the set of the control of your payment continuation sent to your mobile phone, enter the following:  Card upwer and the set of the control of your payment continuation sent to your mobile phone, enter the following:  Card upwer and the set of the control of your payment continuation sent to your mobile phone, enter the following:  Card upwer and the set of the control of your payment continuation sent to your mobile phone, enter the following:  Card upwer and the set of the control of your payment continuation sent to your mobile phone, enter the following:  Card upwer and the set of the control of your payment continuation sent to your mobile phone, enter the following:  Card upwer and the set of the control of your payment continuation sent to your mobile phone, enter the following:  Card upwer and the set of the control of your payment control of your payment control of your payment control of your payment control of your payment control of your payment control of your                                                                                  |                                                                |                                                                                                    |
| Company Name<br>Enter Company Name<br>OR<br>First Name<br>Enter First Name<br>Enter Last Name<br>Enter Address Line 1<br>Address 2<br>Enter Address Line 2<br>Zp<br>Enter Address Line 2<br>Zp<br>Enter Address Address Ad | International Address                                          | Card Type                                                                                                    |
| Enter Company Name   OR   Fish Name   Enter First Name   Last Name   Enter Last Name   Address 1   Enter Address Line 1   Address 2   Enter Address Line 2   Zp   Enter City   Select State   Prove Number   Confine Email   Enter Email Address   Confine Email   Enter Email Address   Confine Email Address   Confine Email Address   Confine Email Enter Email Address   Confine Email Enter Email Address<                                                                                                    | Company Name                                                   |                                                                                                    |
| OR   Firet name   Enter First Name   Last Name   Last Name   Last Name   Last Name   Address 1   Enter Last Name   Address 1   Enter Address Line 1   Address 2   Enter Address Line 2   Zp   Enter Zip   Check to accept both the Commonwealth of Massachusette   address 1   Enter Zip   Check to accept both the Commonwealth of Massachusette   address 1   Enter Zip   Check to accept both the Commonwealth of Massachusette   address 1   Enter Zip   Check to accept both the Commonwealth of Massachusette   address 1   Enter Zip   Check to accept both the Commonwealth of Massachusette   Massachusette   Check to accept both the Commonwealth of Massachusette   Massachusette   Select State   Phone Number   Select State   Phone Number   Select State   Phone Number   Select State   Phone Number   Select State   Phone Number   Select State   Phone Number   Select State   Phone Number   Select State   Phone Number   Select State   Phone Number   Select State   Phone Number   Select State   Phone Number   Select State   Phone Number   Select State<                                                                                                    | Enter Company Name                                             | Card Number                                                                                                    |
| First Name   Enter First Name   Let Name   Enter Last Name   Address Ine 1   Address 2   Enter Address Line 1   Address 2   Enter Address Line 2   Zp   Enter Zip   Check to accept both the Commonwealth of Massachusetts   address 2   Enter Zip   City   Select State   Phone Number                                                                                                    | OR                                                             | TEST MODE                                                                                                    |
| Enter First Name  Enter Last Name  Enter Last Name  Enter Last Name  Enter Last Name  Enter Summe  Enter Address Ine 1  Address 1  Enter Address Line 2  Zp Enter Address Line 2  Zp Enter City  StateTention  Enter Enail Address  Enter Enail Address  Important Information  Transaction will appear on your financial statement as NCOURT 'MASS-CME  Pase provide the correct billing address associated with the account being used to make the payment. To receive an email confirmation of your payment, please include a valid email address. It you would like a text notification payment confirmation sent to your mobile phone, enter the following:  Medie Number  Cutor City  Please verify the above information before the verify Please used to make the payment.  Medie Number  Cutor City  Please verify the above information before the verify Please Include a valid email address.  It you would like a text notification payment confirmation sent to your mobile phone, enter the following:  Medie Number  Cutor City  Please verify the above information before the verify Please Include a valid email address.  Medie Number  Cutor City  Please verify the above information before the verify Please Include a valid email address.  Medie Number  Cutor City  Please verify the above information before the verify Please Include a valid email address.  Medie Number  Cutor City  Please verify the above information before the verify Please Include a valid email address.  Medie Number  Please verify the above information before the verify Please Include a valid email address.  Medie Number  Cutor City  Please verify the above information before the verify Please Include a valid email address.  Medie Number  Cutor City  Please verify the above information before the verify Please Include a valid email address.  Medie Number  Cutor City  Please verify the above information before the verify Please Include a valid email address.  Medie Number  Cutor City Cutor City Cutor City Cutor City Cutor City Cutor City Cutor City Cutor City Cutor City Cutor City                                                                                 | First Name                                                     |                                                                                                    |
| Let Name   Enter Last Name   Address 1   Enter Address Line 1   Address 2   Enter Address Line 2   Zg   Enter City   StatuTentory   Select State   Proce Number                                                                                                    | Enter First Name                                               | 122                                                                                                    |
| Last Name   Enter Last Name   Address 1   Enter Address Line 1   Address 2   Enter Address Line 2   Zp   Enter City   Select State   Phone Number   Enter Email Enter Email Address   Enter Email Enter Email Address   Prove Number                                                                                                    |                                                                | 125                                                                                                    |
| Enter data Name     Inter data Statue     Enter Address Line 1     Address Z   Enter Address Line 2   Zp   Enter Zp   Enter Zp   Enter City   StateTentory   Select State   Phone Number   Important Information   Transaction will appear on your financial statement as NCOURT 'MASS-CME Please provide the correct billing address associated with the account being used to make the payment.   To receive an email confirmation of your payment, please include a valid email address. If you would like a text notification payment confirmation sent to your mobile phone, enter the following:    Please verify the above information before they ubmit Payme button to pressed. Bot on other the following:  Submit Paymer Decase verify the above information before they ubmit Payme button is pressed. Bot on other the mail address. Please verify the above information before they ubmit Payme button is pressed. Bot on the following:                                                                                                    | Last Name                                                      | Expiration                                                                                                    |
| Address 1 Enter Address Line 1 Address Z Enter Address Line 2 Zip Enter Zip City Enter Zip City Select State Phone Number Confirm Email Enter Email Address Confirm Email Enter Email Address Confirm Enter Email Enter Email Address Confirm Email Enter Email Address Confirm Email Enter Email Address Confirm Email Enter Email Enter                                                                                  | Enter Last Name                                                | 11 🗸 2024 🗸                                                                                                    |
| Enter Address Line 1 Address Z Enter Address Line 2 Zp Enter Address Line 2 Zp Enter City Select State Phone Number Final Address Confirm Enail Enter Email Address Confirm Enail Enter Email Address Confirm Enail Enter Enail Address Confirm Enail Enter Enail Confirmation of your payment, please include a valid email address. To receive an email confirmation of your payment, please include a valid email address. To receive an email confirmation of your payment confirmation sent to your mobile phone, enter the following: Confirm Enail Confirm Enail Confirm Enail Enter Enail Confirm Enail Enter Enail Confirm Enail Enter Enail Confirm Enail Enter Enail Confirm Enail Enter Enail Confirm Enail Enter Enail Confirm Enail Enter Enail Enter Enail En                                                                                 | Address 1                                                      |                                                                                                    |
| Address 2<br>Enter Address Line 2<br>Zip<br>Enter Zip<br>City<br>Enter City<br>Select State<br>Phone Number<br>Enter Email Address<br>Confirm Email<br>Enter Email Address<br>Confirm Email<br>Enter Email Confirmation of your payment, please include a valid email address.<br>If you would like a text notification payment confirmation sent to your mobile phone, enter the following:<br>Mobile Number<br>Please verify the above information before the uptime Payment<br>Subtint Payment<br>Subtint Payment<br>Subtint Payment<br>Subtint Payment<br>Subtint Payment                                                                                                    | Enter Address Line 1                                           | Check to accept both the Commonwealth of Massachusetts                                                                  |
| Enter Address Line 2                                                                                                    | Address 2                                                      | and nCourt Terms Agreements.                                                                                            |
| Zip<br>Enter Zip<br>City<br>Enter City<br>Select State<br>Proce Number<br>                                                                                                    | Enter Address Line 2                                           |                                                                                                    |
| Zp         Enter Zip         Cw         Enter City         StateTerritory         Select State         Phone Number                                                                                                    |                                                                |                                                                                                    |
| Enter Zip         Civ         Enter City         Select State         Pione Number                                                                                                    | Zip                                                            |                                                                                                    |
| City<br>Enter City<br>SaterTerritory<br>Select State<br>Phone Number<br>                                                                                                    | Enter Zip                                                      |                                                                                                    |
| Enter City Select State Pione Number Description Select State Select State Select S                                                                                 | City                                                           |                                                                                                    |
| Select State Phone Number Select State Phone Number Select State Phone                                                                                 | Enter City                                                     |                                                                                                    |
| Select State Proce Number Select State Proce Number Select State Select State Sele                                                                                  | State/Territory                                                |                                                                                                    |
| Prove Number Prove Number Prove                                                                                 | Select State                                                   |                                                                                                    |
| Phone Number                                                                                                    | Select State                                                   |                                                                                                    |
| Email         Enter Email Address         Confirm Email         Enter Email Address         Important Information         Transaction will appear on your financial statement as NCOURT *MASS-CME         Please provide the correct billing address associated with the account being used to make the payment.         To receive an email confirmation of your payment, please include a valid email address.         If you would like a text notification payment confirmation sent to your mobile phone, enter the following:         Mobile Number         Please verify the above information before the womit Payme button is pressed. Do not click Submit Payme button receiver.         Charles verify the above information before the womit Payme button is pressed. Do not click Submit Payme button receiver.         Submit Paymer                                                                                                    | Phone Number                                                   |                                                                                                    |
| Email Enter Email Address Continue Email Enter Email Address Important Information Transaction will appear on your financial statement as NCOURT *MASS-CME Please provide the correct billing address associated with the account being used to make the payment. To receive an email confirmation of your payment, please include a valid email address. If you would like a text notification payment confirmation sent to your mobile phone, enter the following: Mobile Number Please verify the above information before the, womit Paym button is pressed. Do not click Submit Payme, button mo than one time. Submit Paymer                                                                                                    | ()                                                             |                                                                                                    |
| Enter Email Address Continue Email Enter Email Address Important Information Transaction will appear on your financial statement as NCOURT *MASS-CME Please provide the correct billing address associated with the account being used to make the payment. To receive an email confirmation of your payment, please include a valid email address. If you would like a text notification payment confirmation sent to your mobile phone, enter the following: Mobile Number Please verify the above information before the ubmit Paym button is pressed. Do not click Submit Paymer button mo than one time. Submit Paymer                                                                                                    | Email                                                          |                                                                                                    |
| Confirm Email Enter Email Address Important Information Transaction will appear on your financial statement as NCOURT "MASS-CME Please provide the correct billing address associated with the account being used to make the payment. To receive an email confirmation of your payment, please include a valid email address. If you would like a text notification payment confirmation sent to your mobile phone, enter the following: Mobile Number Please verify the above information before the unbmit Paym button is pressed. Do not click Submit Paymer button mo than one time. Submit Paymer                                                                                                    | Enter Email Address                                            |                                                                                                    |
| Important Information Transaction will appear on your financial statement as NCOURT *MASS-CME Please provide the correct billing address associated with the account being used to make the payment. To receive an email confirmation of your payment, please include a valid email address. If you would like a text notification payment confirmation sent to your mobile phone, enter the following: Mobile Number Please verify the above information before the urbmit Paym button is pressed. Do not click Submit Paymer button mo than one time. Submit Paymer                                                                                                    |                                                                |                                                                                                    |
| Important Information Transaction will appear on your financial statement as NCOURT *MASS-CME Please provide the correct billing address associated with the account being used to make the payment. To receive an email confirmation of your payment, please include a valid email address. If you would like a text notification payment confirmation sent to your mobile phone, enter the following: Mobile Number Please verify the above information before the ubmit Paym button is pressed. Do not click Submit Paymer button mo than one time. Submit Paymer                                                                                                    | Enter Email Address                                            |                                                                                                    |
| Important Information Transaction will appear on your financial statement as NCOURT *MASS-CME Please provide the correct billing address associated with the account being used to make the payment. To receive an email confirmation of your payment, please include a valid email address. If you would like a text notification payment confirmation sent to your mobile phone, enter the following: Mobile Number Please verify the above information before the ubmit Paym button is pressed. Do not click Submit Payme, button mo than one time. Submit Paymer                                                                                                    |                                                                |                                                                                                    |
| Important Information Transaction will appear on your financial statement as NCOURT *MASS-CME Please provide the correct billing address associated with the account being used to make the payment. To receive an email confirmation of your payment, please include a valid email address. If you would like a text notification payment confirmation sent to your mobile phone, enter the following: Mobile Number Please verify the above information before the ubmit Payme button is pressed. Do not click Submit Payme Submit Payme                                                                                                    |                                                                | J                                                                                                    |
| Important Information Transaction will appear on your financial statement as NCOURT *MASS-CME Please provide the correct billing address associated with the account being used to make the payment. To receive an email confirmation of your payment, please include a valid email address. If you would like a text notification payment confirmation sent to your mobile phone, enter the following: Mobile Number Please verify the above information before the ubmit Payme button is pressed. Do not click Submit Payme Submit Payme                                                                                                    |                                                                |                                                                                                    |
| Important Information Transaction will appear on your financial statement as NCOURT *MASS-CME Please provide the correct billing address associated with the account being used to make the payment. To receive an email confirmation of your payment, please include a valid email address. If you would like a text notification payment confirmation sent to your mobile phone, enter the following: Mobile Number Please verify the above information before the ubmit Payme button is pressed. Do not click Submit Payme roution or time. Submit Paymer                                                                                                    |                                                                |                                                                                                    |
| Transaction will appear on your financial statement as NCOURT *MASS-CME Please provide the correct billing address associated with the account being used to make the payment. To receive an email confirmation of your payment, please include a valid email address. If you would like a text notification payment confirmation sent to your mobile phone, enter the following: Mobile Number Please verify the above information before the ubmit Payme button is pressed. Do not click Submit Payme button motion is pressed. Do not click Submit Payme results and the set the time. Submit Payme results are the time.                                                                                                    | Important Information                                          |                                                                                                    |
| Please provide the correct billing address associated with the account being used to make the payment.<br>To receive an email confirmation of your payment, please include a valid email address.<br>If you would like a text notification payment confirmation sent to your mobile phone, enter the following:<br>Mobile Number<br>Please verify the above information before the ubmit Paym<br>button is pressed. Do not click Submit Paymer, button mo<br>than one time.<br>Submit Paymer                                                                                                    | Transaction will appear on your financial statement as NCOUF   | RT *MASS-CME                                                                                                    |
| To receive an email confirmation of your payment, please include a valid email address.<br>If you would like a text notification payment confirmation sent to your mobile phone, enter the following:<br>Mobile Number<br>Please verify the above information before the ubmit Payme<br>button is pressed. Do not click Submit Payme, button mo<br>than one time.<br>Submit Paymer                                                                                                    | Please provide the correct billing address associated with the | account being used to make the payment                                                                                  |
| If you would like a text notification payment confirmation sent to your mobile phone, enter the following:           Mobile Number         Please verify the above information before the ubmit Payme button is pressed. Do not click Submit Payme, Loutton motinan one time.           Submit Paymer         Submit Paymer                                                                                                    |                                                                |                                                                                                    |
| If you would like a text notification payment confirmation sent to your mobile phone, enter the following: Mobile Number Please verify the above information before the ubmit Payme button is pressed. Do not click Submit Payme. Putton mo than one time. Submit Paymer powered by n                                                                                                    | to receive an email confirmation of your payment, please       | include a valid email address.                                                                                          |
| Mobile Number Please verify the above information before the ubmit Payn button is pressed. Do not click Submit Payme than one time. Submit Paymer powered by n                                                                                                    | If you would like a text notification payment confirmation     | sent to your mobile phone, enter the following:                                                                         |
| Please verify the above information before the ubmit Payn<br>button is pressed. Do not click Submit Payme, button no<br>than one time.<br>Submit Paymer<br>powered by n                                                                                                    | Mobile Number                                                  | 1                                                                                                    |
| Please verify the above information before the ubmit Payn<br>button is pressed. Do not click Submit Payme, button mo<br>than one time.<br>Submit Paymen<br>powered by n                                                                                                    |                                                                | · · · · ·                                                                                                    |
| Please verify the above information before the ubmit Payn<br>button is pressed. Do not click Submit Payme, button mo<br>than one time.<br>Submit Paymen<br>powered by n                                                                                                    |                                                                | \                                                                                                    |
| than one time. Submit Paymen                                                                                                    |                                                                | Please verify the above information before the urbmit Paymy<br>button is pressed. Do not click Submit Payme, button mor |
| powered by n                                                                                                    |                                                                | than one time.<br>Submit Payment                                                                                        |
| powered by n                                                                                                    |                                                                |                                                                                                    |
|                                                                                                    |                                                                | powered by nC                                                                                                    |
|                                                                                                    |                                                                |                                                                                                    |

 If you choose to add your mobile number to the field at the bottom of the payment page in the Important Information section, you will receive the following text message to confirm the payment has been made –

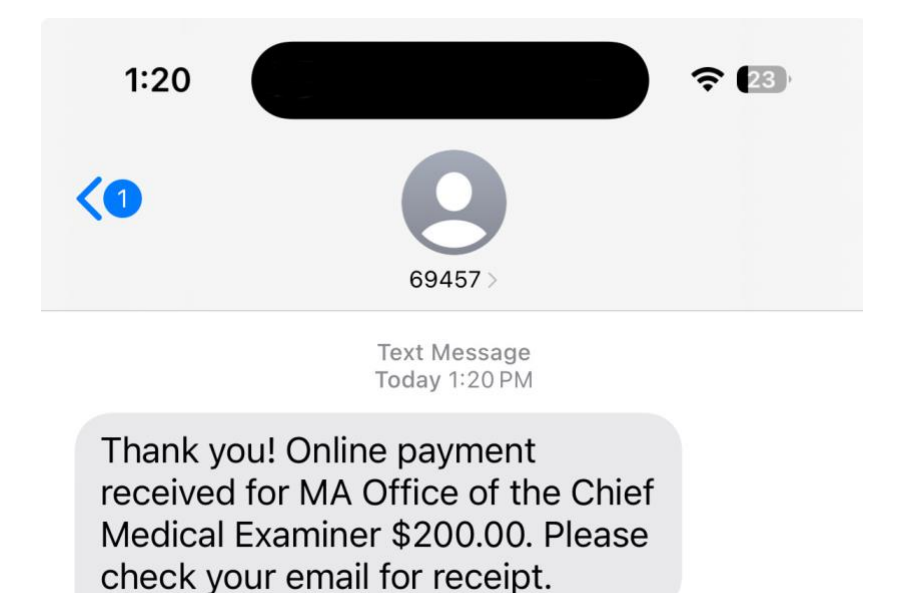

5. You will receive a success message at the top of the portal page confirming your payment has been processed.

| Office of the Chief Medical Examiner (OCME) Stage Environment<br>(No transactions will be recognized through use of this system) |                                                                                         |                     |                        |  |  |  |
|----------------------------------------------------------------------------------------------------|-----------------------------------------------------------------------------------------|---------------------|------------------------|--|--|--|
| Home Register New Cremation View Existin                                                                                         | ng Registrations View Cremation Authorizations                                          | Back to Main Menu 💄 | (Funeral Home Admin) - |  |  |  |
|                                                                                                    | SuccessI Payment processed successfully                                                 |                     | `*                     |  |  |  |
|                                                                                                    | Your cremation has been registered successfully!                                        |                     |                        |  |  |  |
|                                                                                                    | Please drop off the decedent at the selected crematory by<br>04/25/2024 before 12:00 PM |                     |                        |  |  |  |
|                                                                                                    | Funeral Home : STONEWALL TEST                                                           |                     |                        |  |  |  |
|                                                                                                    | Decedent Name : TEST TEST                                                               |                     |                        |  |  |  |
|                                                                                                    | Decedent DOB : 01/01/1999                                                               |                     |                        |  |  |  |
|                                                                                                    | Drop off Location : All Faith's                                                         |                     |                        |  |  |  |
|                                                                                                    | Drop off Date : 04/25/2024                                                              |                     |                        |  |  |  |
|                                                                                                    | Drop off Time Range : AM (before 12:00 PM)                                              |                     |                        |  |  |  |
|                                                                                                    | Crematory Notes :                                                                       |                     |                        |  |  |  |
|                                                                                                    | T-LOSSOF                                                                                |                     |                        |  |  |  |

## **REFUND REQUEST**

If for some reason you need to request a refund for a payment made in the portal, follow the steps outlined below –

1. To submit a refund request from the Cremation portal, you must first select an existing registration that has been submitted.

| Office of the Chief Medical E                                | ixaminer (OCME) Stage Environm | ent<br>be recognized through use of this syst | em)                |                  |                                        |
|--------------------------------------------------------------|--------------------------------|-----------------------------------------------|--------------------|------------------|----------------------------------------|
| Home Register New Cremation View Existing Registrations View | iew Cremation Authorizations   |                                               |                    | Back to Main Men | u 💄 Sam Stevens (Funeral Home Admin) 🗸 |
|                                                              |                                |                                               |                    |                  |                                        |
| Existing Registrations                                       |                                |                                               |                    |                  |                                        |
| Decedent First Name                                          | Decedent Last Name             |                                               | Status             |                  |                                        |
| Decedent First Name                                          | Decedent Last Name             |                                               | All                |                  | ~                                      |
| Place of Viewing                                             |                                |                                               |                    |                  |                                        |
| Select                                                       | ~                              |                                               |                    |                  |                                        |
| Drop off Date Range: From:                                   | To:                            |                                               |                    |                  |                                        |
| MM/DD/YYYY                                                   | MM/DD/YYYY                     |                                               | =                  |                  |                                        |
|                                                              |                                | Search Clear                                  |                    |                  |                                        |
|                                                              |                                |                                               |                    |                  |                                        |
| Show 10 💙 entries                                            |                                |                                               |                    |                  | Search:                                |
| Funeral Home Name 🔺 Decede                                   | ent Name                       | Drop Off Window                               | Date Submitted     | ¢ Status ¢       | Action 🔶                               |
| STONEWALL TEST HILARIO, SHANA                                | Funeral Home                   | 04/25/2024 PM                                 | 04/19/2024 2:13PM  | Submitted        | View   View Confirmation               |
| STONEWALL TEST. TEST.                                        | Crematory                      | 04/25/2024 AM                                 | 04/23/2024 1:13PM  | Submitted        | View   View Confirmation               |
| STONEWALL TEST BOOTH, JOSE                                   | Crematory                      | 04/11/2024 PM                                 | 04/21/2024 1:49PM  | Submitted        | View   View Confirmation               |
| STONEWALL TEST HICKEY, LARRY                                 | Crematory                      | 04/10/2024 AM                                 | 04/19/2024 11:49AM | Submitted        | View   View Confirmation               |
| STONEWALL TEST DUARTE, ANGELL                                | A Crematory                    | 04/10/2024 AM                                 | 04/18/2024 4:10PM  | Submitted        | View   View Confirmation               |
| Showing 1 to 5 of 5 entries                                  |                                |                                               |                    |                  | Previous 1 Next                        |

2. Navigate to the bottom of the page and click the **Request a Refund** button.

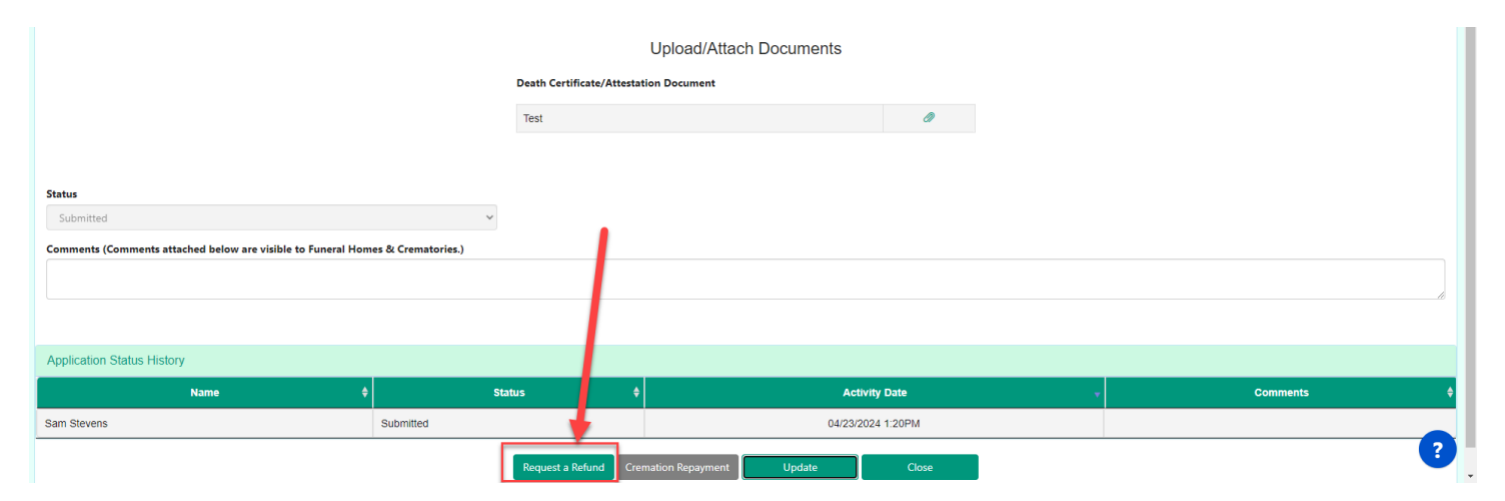

3. The following popup will appear where you can enter the details of your refund request. When all the necessary information has been entered, click the **Submit** button at the bottom of the popup.

| Decedent DOB                                                   | Place of Viewing                                                                                                    | Select Crematory*                                                                      |                           |    |
|----------------------------------------------------------------|----------------------------------------------------------------------------------------------------|----------------------------------------------------------------------------------------|---------------------------|----|
| 01/01/1999                                                     |                                                                                                    | Close                                                                                  |                           | ~  |
| Select the date you will bring the decedent to the crematory*  |                                                                                                    | ta                                                                                     | ils (exact time or range) |    |
| 04/25/2024                                                     | Request a refund                                                                                                    |                                                                                        |                           |    |
| Location of Death                                              | Payment Confirmation Number                                                                                                    |                                                                                        |                           |    |
| Massachusetts Y Abington                                       | bac58884-4fac-473b-9a82-7f5c5d3d2afe                                                                                                    |                                                                                        | 00 AM ~                   |    |
| Additional Notes/Comments                                      | Please enter a reason for requesting a refund for this cremation. If a refund is reques<br>examiner may refuse to view/authorize the registration. If an examination is complet<br>For more information about your refund request, contact OCME Finance Department<br>Add Comment. | ted before examination is completed, the<br>ed/authorized, a refund will not be given. |                           | 18 |
|                                                                | Address*<br>Address                                                                                                    | *                                                                                      |                           |    |
|                                                                | City*                                                                                                    |                                                                                        |                           |    |
| Status                                                         | State*                                                                                                    |                                                                                        |                           |    |
| Submitted                                                      | State                                                                                                    |                                                                                        |                           |    |
| Comments (Comments attached below are visible to Funeral Homes | Zip Code*                                                                                                    |                                                                                        |                           |    |
|                                                                | Zip Code                                                                                                    |                                                                                        |                           |    |
|                                                                | Phone Number*                                                                                                    |                                                                                        |                           |    |
|                                                                | Phone Number                                                                                                    |                                                                                        |                           |    |
| Application Status History                                     | Close Submit                                                                                                    |                                                                                        |                           |    |
| Name ¢                                                         |                                                                                                    |                                                                                        | Comments                  | ¢  |
| Sam Stevens                                                    | Submitted U4/                                                                                                    | 23/2024 1:20PM                                                                         |                           |    |
|                                                                | Request a Refund Cremation Repayment Update                                                                                                    | Close                                                                                  |                           | ?  |

4. Once the refund request has been submitted, the details of the request can be seen at the bottom of the cremation application.

| Status<br>Submitted<br>Comments (Comments attached below are visible to Funeral Homes & G | √<br>Crematories.) |                                                     |                         |       |          |    |
|-------------------------------------------------------------------------------------------|--------------------|-----------------------------------------------------|-------------------------|-------|----------|----|
|                                                                                           |                    | Refund Status: Pending Re<br>Refund Comment<br>test | eview                   |       |          |    |
| Application Status History                                                                |                    |                                                     |                         |       |          |    |
| Name \$                                                                                   | St                 | tatus \$                                            | Activity Date           | , .   | Comments | \$ |
| Sam Stevens Sub                                                                           | omitted            |                                                     | 04/23/2024 1:20         | PM    |          |    |
|                                                                                           |                    | Request a Refund Crem                               | mation Repayment Update | Close |          | ?  |

5. A success message will appear at the top of the page to indicate the refund request was submitted successfully.

#### **CONTACT SUPPORT**

For any questions, select the <u>Issues or Questions?</u> link from the login page screen. Once on the support page, submit your inquiry by filling out the form fields that populate then selecting "Send". You may also call the support line at 401-475-9776.